PASSWORD MANAGER > BITWARDEN SEND

# Enviar privacidad

Ver en el centro de ayuda: https://bitwarden.com/help/send-privacy/

# **D** bit warden

### **Enviar privacidad**

Proteja el contenido de su envío configurando una contraseña de acceso para que los destinatarios no deseados no puedan ver la información, y/o para ocultar su correo electrónico a los destinatarios. En el caso de los envíos de texto, también puede exigir a los destinatarios que alternen la visibilidad para evitar que se expongan a curiosos involuntarios.

Las opciones **Contraseña**, **Ocultar correo electrónico** y **Ocultar texto** pueden configurarse al crear un nuevo envío, o desde la vista **Editar envío** en cualquier momento antes de la eliminación del envío.

#### Enviar contraseñas

Para cualquier Envío, puede establecer una contraseña que los destinatarios deberán introducir para acceder a él. Proteger un envío con contraseña es una buena forma de garantizar que la información que contiene no quede expuesta a destinatarios no deseados:

|                                                                           | View Send                                                                                                    |               |
|---------------------------------------------------------------------------|----------------------------------------------------------------------------------------------------|---------------|
|                                                                           |                                                                                                    |               |
| This Send is pro<br>type the passwo<br>Don't know the p<br>password neede | tected with a password. Plea<br>ord below to continue.<br>bassword? Ask the sender fo<br>ed to access this Send. | ase<br>or the |
| ⊗ Input is required.                                                      |                                                                                                    |               |
|                                                                           | → Continue                                                                                                    |               |
|                                                                           |                                                                                                    |               |

Recibir un envío protegido por contraseña

Una vez que proteja con contraseña un Envío, no podrá volver a ver la contraseña configurada, aunque podrá cambiarla o eliminarla en cualquier momento.

# **D** bit warden

#### Cambiar las contraseñas de envío

Puede cambiar la contraseña de un envío en cualquier momento desde la vista **Editar envío**. Para cambiar la contraseña de un envío no es necesario introducir la contraseña anterior. Al cambiar la contraseña de un envío, el campo **Contraseña** cambiará a **Nueva contraseña**:

### New Password

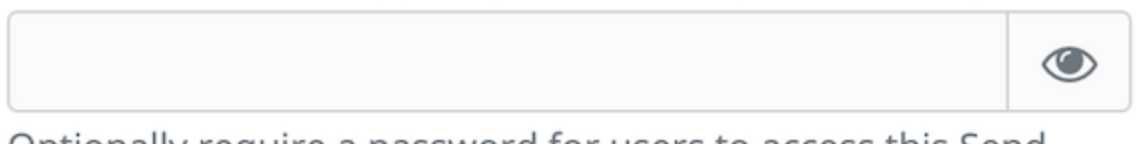

Optionally require a password for users to access this Send.

Establecer una contraseña de envío

#### Eliminar Enviar contraseñas

Puede eliminar la contraseña de un envío en cualquier momento utilizando la opción de menú 🔿 Eliminar contraseña. Para eliminar la contraseña de un envío no será necesario introducir la contraseña anterior.

#### Ocultar correo electrónico

**⊘** Tip

Para las organizaciones empresariales, la disponibilidad de esta opción puede establecerse mediante una política de empresa.

Por defecto, Sends mostrará la dirección de correo electrónico del remitente a los destinatarios:

|        | Bitwarden Send                                                                        |          |  |
|--------|---------------------------------------------------------------------------------------|----------|--|
| Bitwar | den user                                                                              | with you |  |
|        | My Send                                                                               |          |  |
|        | This send is hidden by default. You can toggle its visibility using the button below. |          |  |
|        | ••••••                                                                                |          |  |
|        |                                                                                       |          |  |

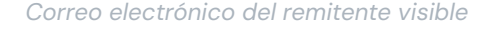

Active la opción **Ocultar mi dirección de correo electrónico a los destinatarios** para eliminar su dirección de correo electrónico del envío. Los destinatarios aún pueden validar la fiabilidad de los envíos esperados cruzando el **enlace de envío** con su remitente. Los objetos de envío de correo oculto emitirán una advertencia a los destinatarios animándoles a hacerlo:

## **U bit**warden

### Bitwarden Send

#### A WARNING

The Bitwarden user who created this Send has chosen to hide their email address. You should ensure you trust the source of this link before using or downloading its content. Learn more.

My Send This send is hidden by default. You can toggle its visibility using the button below.

Correo electrónico del remitente oculto

#### **Ocultar texto**

Para los Envíos de texto, active la opción **Al acceder al Envío, ocultar el texto por** defecto para que los destinatarios deban **Alternar visibilidad** para ver su contenido. Ocultar el texto es una buena forma de asegurarse de que la información que contiene no queda expuesta a curiosos involuntarios:

### **D** bitwarden

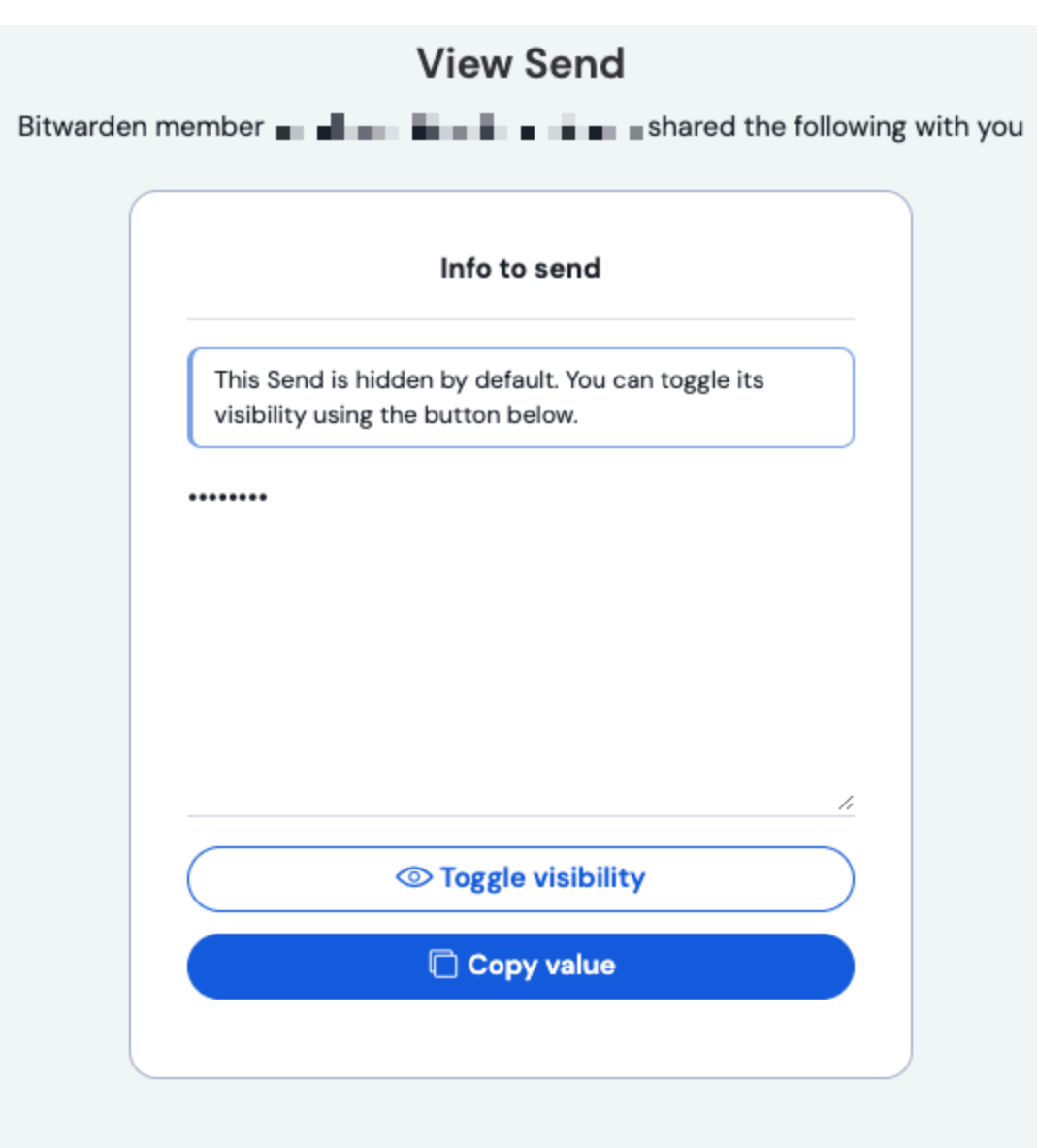

Bitwarden Send transmits sensitive, temporary information to others easily and securely. Learn more about **Bitwarden Send** or **sign up** to try it today.

Recibir un envío de texto oculto